# Ready, Set, Go!

To access the La-Tee-Da! Fundraising website, type **www.ltdfundraising.com** in the address bar of your favorite browser. Press enter to bring up the La-Tee-Da! Fundraising website.

Now, you need to access your account. If you have an account already, you can access it by clicking **Sign In 0** at the top right-hand side of the page. You will enter your email address and password on the following page.

If you were a Celebrating Home Designers as of July 31, 2015, you already have an account with La-Tee-Da Fundraising. Please enter the email address that you used with your Celebrating Home Designer account. Please use your former password plus the last two digits of your Social Security Number as your password.

If you don't have an account, click **Create an Account 2** to set up a free account with La-Tee-Da! Fundraising. You will be asked to provide your name, email address and password on the following page.

Once you have signed into the website, it's time to have your fundraiser.

# Setting up your Fundraiser is as easy as 1-2-3!

- 1. Register your Fundraiser
- 2. Order your FREE Brochures
- 3. Order your Fundraiser Products

# Let's Get Started...

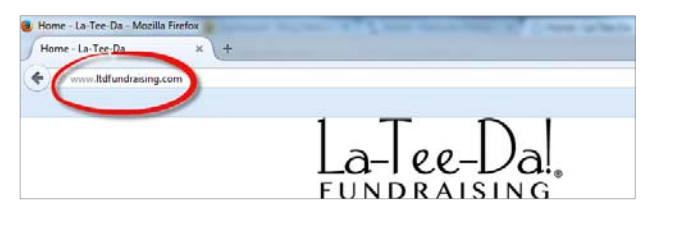

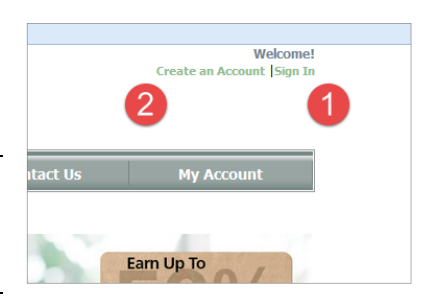

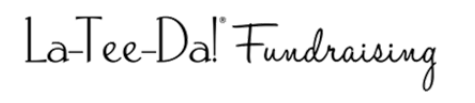

### **1. Register your Fundraiser**

Click Hold a Fundraiser on the Menu Bar, then click Register Fundraiser. Click **Register Your Fundraiser** on the next page to continue.

Please register your La-Tee-Da fundraiser as soon as possible. You will not be able to order free fundraiser brochures until your fundraiser is registered. You will also be unable to place an order for any of the products you sold during the fundraiser until the fundraiser is registered.

Enter the necessary details about your fundraiser and your organization on the New Fundraiser Registration page. Click Save to save your registration.

- If you are requesting a tax exemption, you may upload a copy of an
- organization's tax exemption certificate, or any other pertinent
- documentation, after saving your fundraiser registration.

To attach a tax exemption certificate or another file, click Attach File **1**. Click Browse on the window that opens to locate the file you wish to upload from your computer. Select a file to upload by double-clicking the file name. Finally, click the blue Upload button to store your file.

## 2. Order Free Brochures

You'll need brochures for your fundraiser and we suggest you order them right after setting up your new fundraiser. Click Order Free Brochures 2 after entering details about your fundraiser. (Alternatively, navigate to Hold a Fundraiser and select Order Free Brochures.) Enter the quantity **6** of brochures you will need, then click Add All Items to Cart 4.

Click **Proceed to Checkout 5** to review your cart after you have added brochures to your cart. Make any necessary changes to your shopping cart and click **Continue Checking Out 6** to proceed.

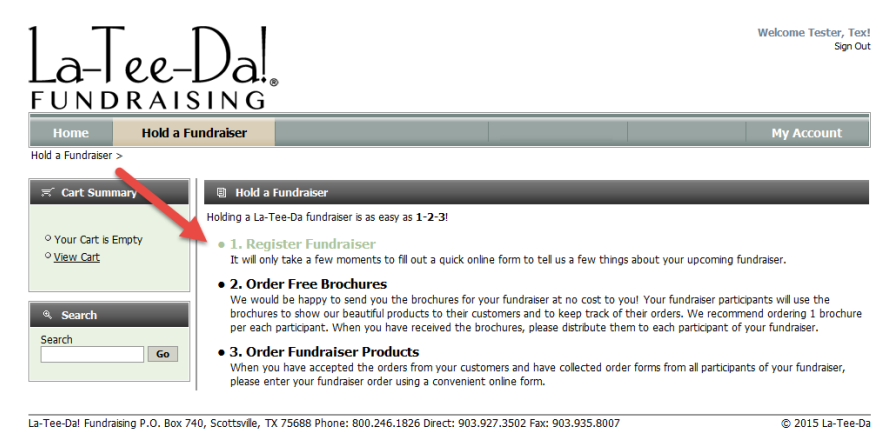

| Home. Head a Fundraiser                                               |                                                  | My Accour |
|-----------------------------------------------------------------------|--------------------------------------------------|-----------|
| New Fundraiser Registration                                           |                                                  |           |
| Save Arest                                                            |                                                  |           |
| Fundraliser                                                           |                                                  |           |
| Fundraser Name Benfey's Barkers Fail 20151                            | + Number of Sellers 30                           |           |
| <ul> <li>Start Date 11/1/2013</li> <li>End Date 11/20/2013</li> </ul> | Is Cosed No                                      |           |
| Contact Information                                                   |                                                  |           |
| # Organization Name Bendey's Barkers                                  | * Contact Email bendry@barkers.com               |           |
| <ul> <li>Contact Name Bendley Pupplesworth</li> </ul>                 | <ul> <li>Contact Phone (903) 515-1212</li> </ul> |           |
| Tax Exemption Status                                                  |                                                  |           |
| Is the Fundraser Tax Exempt? 👻                                        | Tax Exemption State Texas                        |           |
| Tax Exemption Number (# applicable) 12345678-90                       | Tax Exemption Approval Status Pending Review     |           |
| Details                                                               |                                                  |           |
| Customer 3453 Tester, Tex                                             |                                                  |           |
|                                                                       |                                                  |           |
| Seve Beert                                                            |                                                  |           |
| Representation Representation                                         |                                                  |           |

| V Attached   | Files (0)    | Date Created |             | Purpose  | Туре   | Size (KB)        |  |
|--------------|--------------|--------------|-------------|----------|--------|------------------|--|
| No records   | to show.     |              |             | - arpore | 1114   | Sare (may        |  |
| 0            |              |              |             |          |        |                  |  |
|              |              |              |             |          |        |                  |  |
|              |              |              |             |          |        |                  |  |
| r Related Or | ders         |              |             |          |        |                  |  |
|              |              |              |             |          |        |                  |  |
| V Related O  | rders (0)    |              |             |          |        |                  |  |
| Edit         | Order Number | Date         | Order Total | Ship To  | Status | Tracking Numbers |  |
| No records   | to show.     |              |             |          |        |                  |  |
|              | -            | -            |             |          |        |                  |  |
|              | - 1          | - 2          |             |          |        |                  |  |
|              |              | ~ ~ .        |             |          |        |                  |  |

xpand Al Sections | Collaps

a cheel file

09556-1

Empty Cart

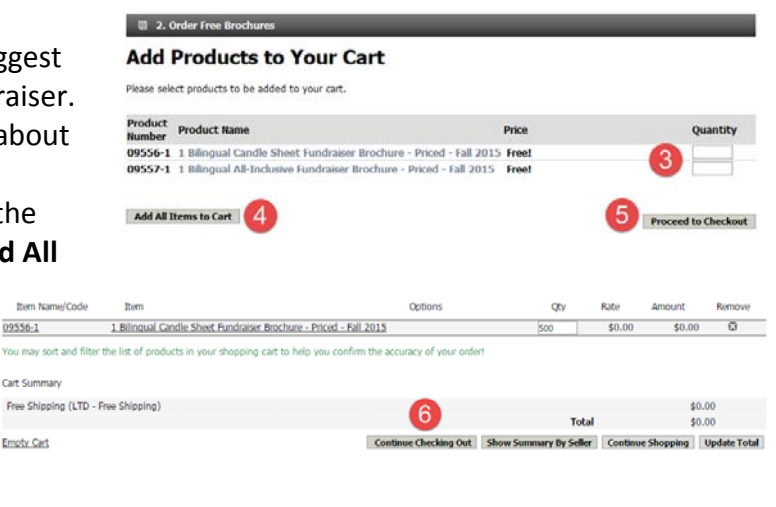

- You will need to enter your shipping and billing addresses if this is your first order. You will change your shipping and billing addresses as required for each order you place on the Review and Submit Your Order page on subsequent orders. Enter your shipping and billing addresses, then click **Continue** to select a shipping method. Click **Continue** again to review your order.
- On the Review and Submit Your Order page, you must select a Fundraiser in the Fundraiser Registration dropdown.

Finally, click **Submit Order** button to submit your order.

|                                                                              |                                                                 |     | Submit Order | Change Order |
|------------------------------------------------------------------------------|-----------------------------------------------------------------|-----|--------------|--------------|
|                                                                              |                                                                 |     | Total        | \$0.00       |
|                                                                              |                                                                 |     | Тах          | \$0.00       |
|                                                                              |                                                                 | 5   | Shipping     | \$0.00       |
|                                                                              |                                                                 | Ite | m Total      | \$0.00       |
| 09556-1 1 Bilingual Candle Sheet Fundraiser Brochure -<br>Priced - Fall 2015 |                                                                 | 10  | \$0.00       | \$0.00       |
| Name/Code Item                                                               | Options                                                         | Qty | Rate         | Amount       |
| Fundraiser Registration<br>Bentley's Barkers Fall 2015 FR - 11/1/20          | <ul> <li>Bentley's Barkers</li> </ul>                           | Ľ   |              |              |
| Purchase Order # (if available):                                             |                                                                 |     | /            |              |
| Shipping Method                                                              |                                                                 |     |              |              |
| Tex Tester<br>1732 Creekband Dr<br>Lewsvile TX 75672<br>Change               | Tex Tester<br>1732 Creekbend Dr<br>Lewisvile TX 75672<br>Change |     |              |              |
| Your Shipping Address                                                        | Your Billing Address                                            |     |              |              |
| Review and Submit Your Order                                                 |                                                                 |     |              |              |
| Register » Address » Shipping » Review & Submit =                            |                                                                 |     |              |              |

### 3. Order Fundraiser Products

La-Tee-Da! Fundraising

When you are ready to order your fundraiser products, sign into the website as describe above. Select Hold a Fundraiser on the menu bar, then click on Order Fundraiser Products. Select the appropriate brochure that you have used during this fundraiser **0**.

You may begin adding products to your cart in bulk or by seller (Sort by Seller). To add products to your cart in bulk, simply enter the number of products desired in the **Quantity** column **2**. When you have entered all of your products, click Add All Items to Cart **6**.

To input a Sort by Seller order, you will enter the Seller's Name 4, then enter the number of products you wish to order in the Quantity column 2. After you have entered all of your products for that seller, click Add All Items to Cart <sup>6</sup>. Repeat the process for each of your sellers. Select Proceed to Checkout 6 after adding all of your products for each seller to your cart.

#### 3. Order Fundraiser Products

Please select an order form corresponding to the brochure that you have used during your fundraiser. To make your order entry easier, each order form is designed to match the list of products included on your brochure.

- You may also use the form below that includes all fundraising products from all brochures.
- Candle Brochure Order Form
- All Inclusive Brochure Order Form
- Sweet Treats Brochure Order Form

#### Sweet Treats Brochure Order Fo

use the form below to order your products from the Sweet Treats brochure

#### Add Products to Your Cart

Please select products to be added to your cart.

Don't forget about our FREE sort by seller service!

We offer a convenient sort by selier service absolutely free. Each selier's individual order can be pre-sorted and packaged in individual boxes These boxes are labeled with the selier's name. When you receive your fundraiser order, you can simply distribute these pre-packaged boxes to each participant of your fundraiser.

To use this service, please add products sold by each seller separately:

- Enter the seller's name at the top of the form. Enter quantities for each product sold by this seller. Press the "Add All Items to cart" button to add all items to your order. Repeat steps 1-3 for each seller. Then, continue on to view your cart and check out.

| Product<br>Number | Product Name                                          | Price   | Quantity |
|-------------------|-------------------------------------------------------|---------|----------|
| 06716             | Cinnamon Rolls - Pack of 4                            | \$16.00 | 3        |
| 06717             | Braided Bread                                         | \$16.00 |          |
| 06718             | Classic Chocolate Chip – 48 Pre-Formed Cookies        | \$16.00 | 8        |
| 06719             | White Chocolate Macadamia Nut – 48 Pre-Formed Cookies | \$16.00 |          |
| 06720             | Cinnamon Oatmeal Raisin – 48 Pre-Formed Cookies       | \$16.00 |          |
| 06722             | Snickerdoodle - 48 Pre-Formed Cookies                 | \$16.00 |          |
| 06723             | Triple Chocolate Chip – 48 Pre-Formed Cookies         | \$16.00 | 2        |
| 06724             | Chocolate Chunk Pecan – 48 Pre-Formed Cookies         | \$16.00 |          |
| 06727             | M&M Chocolate Chunk - 48 Pre-Formed Cookies           | \$16.00 | 4        |
| 06728             | Caramel Corn Popcorn                                  | \$16.00 |          |
| 06729             | Double Chocolate Drizzle Popcorn                      | \$16.00 |          |
| 06730             | Cheddar Cheese Popcorn                                | \$16.00 |          |
| 06731             | Kettle Corn Popcorn                                   | \$16.00 | 6        |

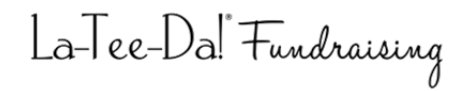

### You may sort and filter the list of products in your shopping cart to help you confirm the accuracy of your order by simply clicking one of the column headers on the *Shopping Cart Summary* page. Click the desired column header **1** once to sort in ascending order (A-Z) and again to sort in descending order (Z-A).

| Shopping Cart >                                                                                                    |                                                                |                           |                        |         |            |              |  |
|----------------------------------------------------------------------------------------------------|----------------------------------------------------------------|---------------------------|------------------------|---------|------------|--------------|--|
| 1                                                                                                    |                                                                |                           |                        | Search: |            |              |  |
| Item Name/Code                                                                                                    | Item                                                           | Options                   | Qty                    | Rate    | Amount     | Remove       |  |
| 06716                                                                                                    | Cinnamon Rolls - Pack of 4                                     | Seller: Johnny Smith      | 3                      | \$16.00 | \$48.00    | ۵            |  |
| 06718                                                                                                    | Classic Chocolate Chip – 48 Pre-Formed Cookies                 | Seller: Johnny Smith      | 8                      | \$16.00 | \$128.00   | 8            |  |
| 06727                                                                                                    | M&M Chocolate Chunk - 48 Pre-Formed Cookies                    | Seller: Johnny Smith      | 4                      | \$16.00 | \$64.00    | 8            |  |
| 06731                                                                                                    | Kettle Corn Popcorn                                            | Seller: Johnny Smith      | 6                      | \$16.00 | \$96.00    | 8            |  |
| You may sort and filter<br>Cart Summary                                                                                                | the list of products in your shopping cart to help you confirm | the accuracy of your orde | n                      |         |            |              |  |
| Estimated Shipping (F                                                                                                    | edEx HD LTD FR - T)                                            |                           |                        |         | \$2        | 0.16         |  |
|                                                                                                    | 2                                                              |                           | Total                  |         | \$35       | 6.16         |  |
| Empty Cart                                                                                                    | •                                                              | Continue Checking Out     | Show Summary By Seller | Continu | e Shopping | Update Total |  |
| La-Tee-Dal Fundraising P.O. Box 740, Scottsville, TX 75688 Phone: 800.246.1826 Direct: 903.927.3502 Fax: 903.935.8007 © 2015 La-Tee-Da |                                                                |                           |                        |         |            |              |  |

- If you are entering a Sort-by-Seller order, you may click on the Show Summary By Seller button to display a convenient
- summary of products ordered by each seller.

When you are satisfied that your order is accurate, click **Continue Checking Out 2**.

| En<br>Pa<br><b>Co</b>                                                                                                    | ter your payment information <sup>6</sup> on the<br><i>yment Information</i> page, then click<br><b>ntinue </b> <sup>4</sup> to proceed to review and | Register » Addre<br>Payment In                                                                  | ss » Shipping » Payment a w » Review & Submit<br>formation                                                                                                    |                                                                                                    |                                        |                                                     |                                                              |
|----------------------------------------------------------------------------------------------------|----------------------------------------------------------------------------------------------------|-------------------------------------------------------------------------------------------------|----------------------------------------------------------------------------------------------------|----------------------------------------------------------------------------------------------------|----------------------------------------|-----------------------------------------------------|--------------------------------------------------------------|
| sul                                                                                                    | omit your order.                                                                                                    | Payment Meth                                                                                    | od Discover<br>Master Card<br>VISA<br>American Express                                                                                                    |                                                                                                    |                                        |                                                     |                                                              |
|                                                                                                    | Your credit card will not be charged until you<br>are ready to submit your order.                                                                     | Credit Card Numt<br>Expiration Di<br>Cardholder Nar<br>Card Security Co                         | eer 4242<br>tee 22 2017<br>TexTester<br>de<br>For security purposes, we require the Card Secu<br>number that follows your account number on th four-digit number printed above your account r<br>dit Card Information | rity Code on your credit<br>re back of your card. If y<br>umber on the front of yo                              | card. For n<br>rou have a<br>our card. | nost credit cards<br>n American Expr                | , enter the three-digit<br>ess card, enter the               |
| On the <i>Review and Submit Your Order</i> page,<br>you must click the radio button next to<br><b>Shipping Method S</b> if it is not already<br>selected. |                                                                                                    | Register » Addres<br>Review and<br>Your Shipping A<br>Terriekbend E<br>Lewren Farther<br>Change | ss » Shipping » Payment » Review & Submit =)<br>Submit Your Order<br>address<br>27                                                                                                    | Your Billing Address                                                                                            |                                        |                                                     |                                                              |
| Th<br>Fu                                                                                                    | en, select your fundraiser from the ndraiser Registration drop-down list <sup>6</sup> .                                                               | Shipping Metho<br>FedEx HD LTD                                                                  | d<br>FR - T - \$20.16                                                                                                    | Payment Method           VISA           *************************4242           Exp: 02 / 2017           Change | (***)                                  |                                                     |                                                              |
| !                                                                                                    | If you have not yet registered a fundraiser, you will need to register it before continuing.                                                          | Purchase Order #<br>Fundraise                                                                   | (if available):                                                                                                    |                                                                                                    | 6                                      |                                                     |                                                              |
| !                                                                                                    | Remember to make any necessary changes to the shipping or billing addresses 🕏 before submitting your order.                                           | Item Name/Code<br>06731<br>06727<br>06718<br>06716                                              | Item<br><u>Kettle Corn Popcom</u><br><u>M&amp;M Chocolate Chunk - 48 Pre-Formed Cookies</u><br><u>Classic Chocolate Chip – 48 Pre-Formed Cookies</u><br><u>Cinnamon Rolls - Pack of 4</u>                             | Options<br>Seller: Johnny Smith<br>Seller: Johnny Smith<br>Seller: Johnny Smith<br>Seller: Johnny Smith         | Qty<br>6<br>4<br>8<br>3                | Rate<br>\$16.00<br>\$16.00<br>\$16.00<br>\$16.00    | Amount<br>\$96.00<br>\$64.00<br>\$128.00<br>\$48.00          |
| Fin<br>yo                                                                                                    | ally, click <b>Submit Order </b> <sup>3</sup> to submit<br>ur order.                                                                                  |                                                                                                 |                                                                                                    |                                                                                                    | Ite<br>S                               | em Total<br>Shipping<br>Tax<br>Total<br>Submit Orde | \$336.00<br>\$20.16<br>\$8.40<br>\$364.56<br>er Change Order |

# Quick Start Guide